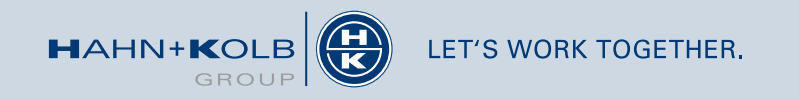

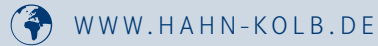

# **PSA-Manager**

## ANLEITUNG ZUR ERSTELLUNG VON PSA-PLÄNEN

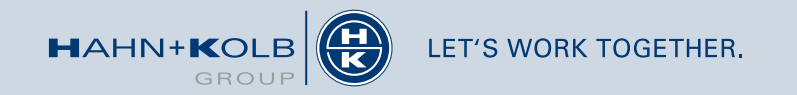

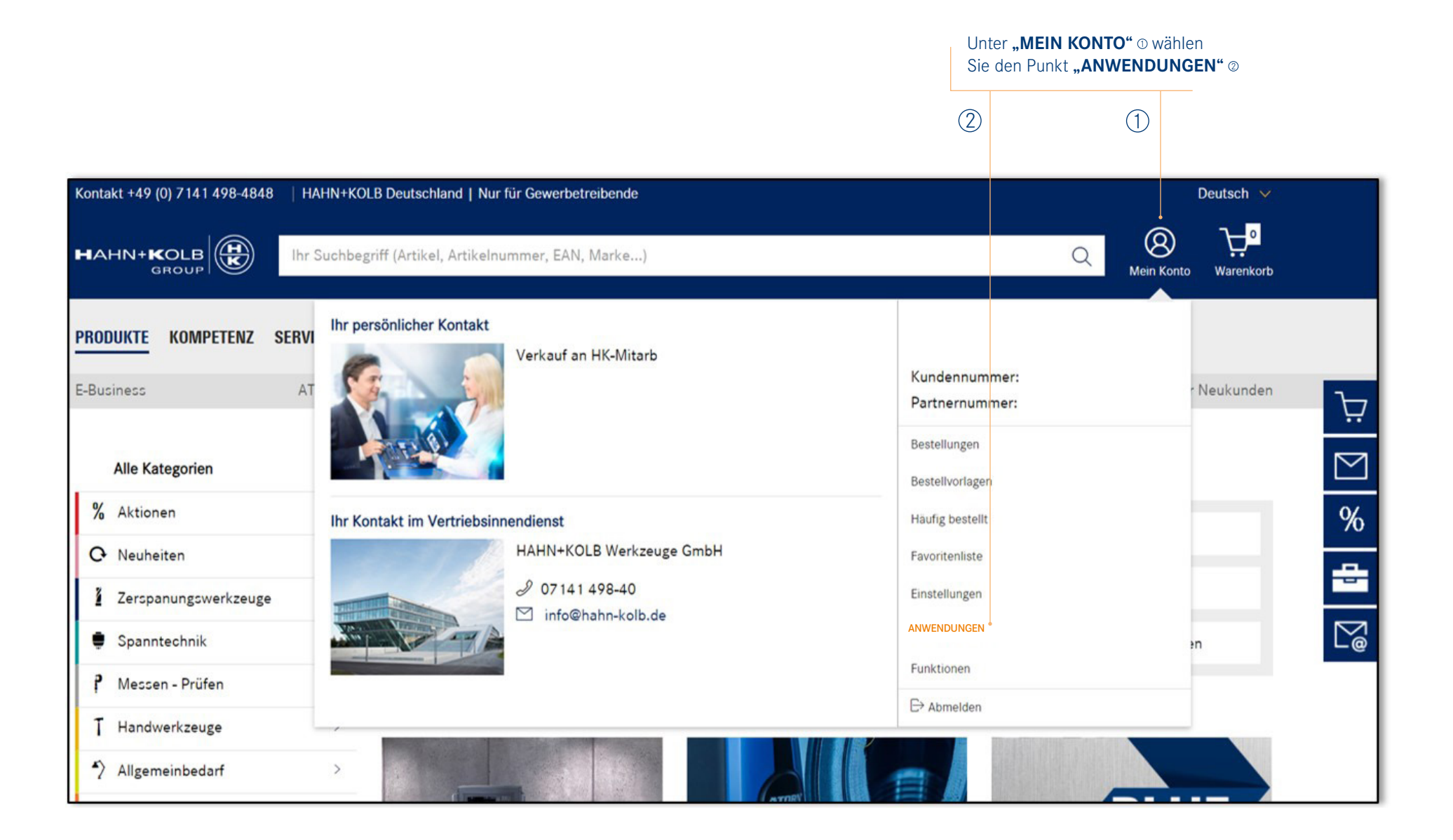

### ANMELDUNG PSA-MANAGER

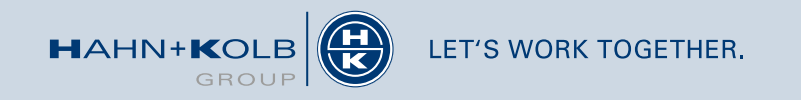

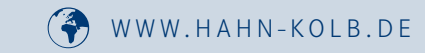

PLAN ERSTELLEN

PLÄNE

FREMDPRODUKT

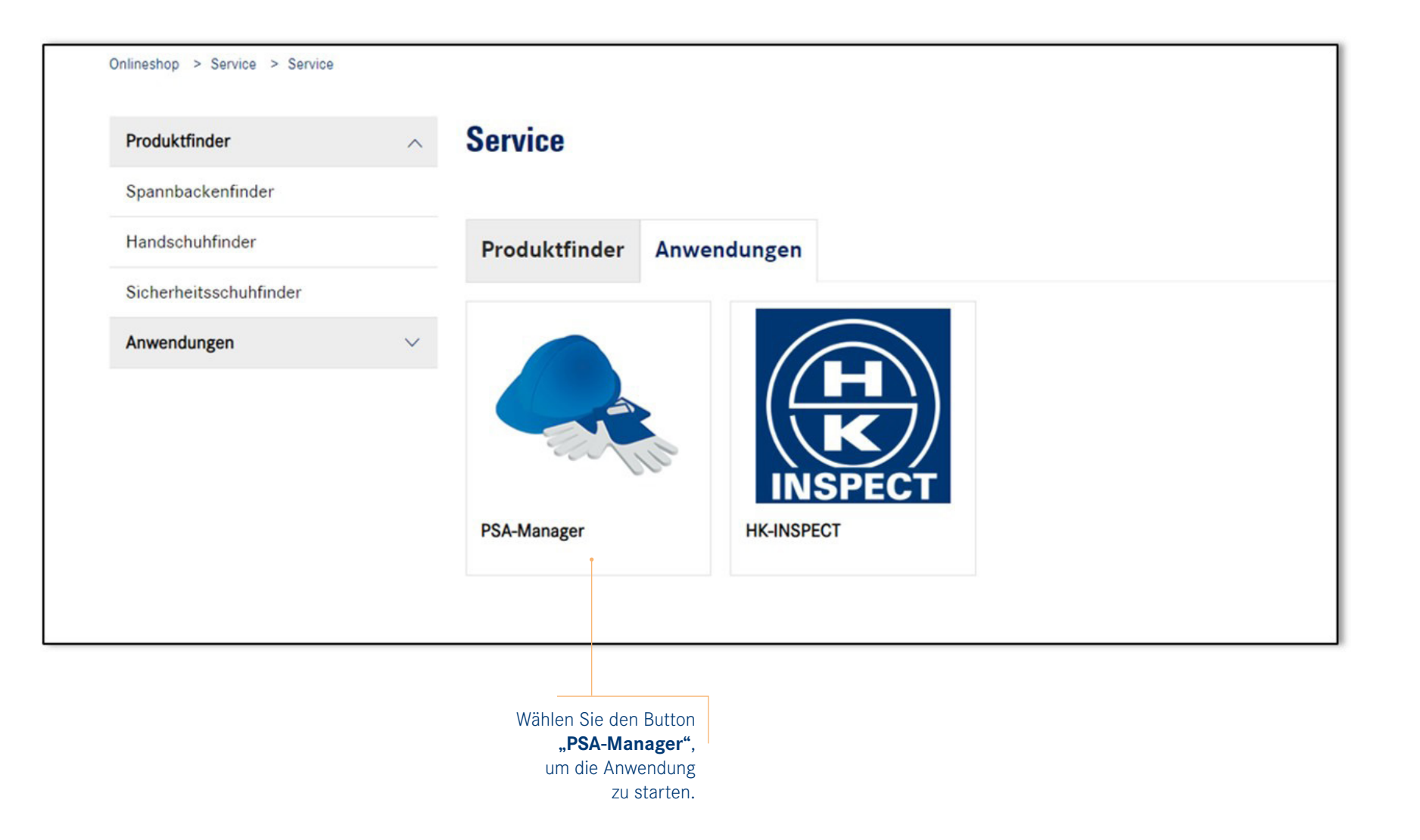

### **PSA-MANANGER STARTSEITE**

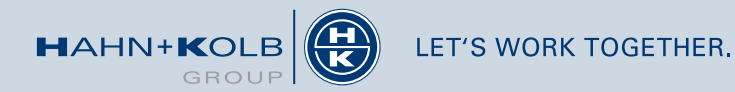

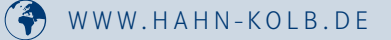

LAN ERSTELLEN

PLÄNE

FREMDPRODUKT

#### Anwendung PSA-Manager

Erstellen Sie individuelle, auf Ihren Betrieb angepasste PSA-Pläne.

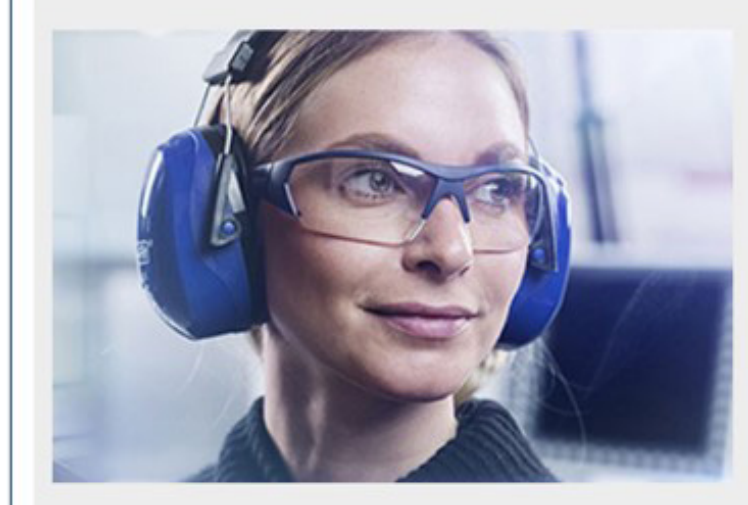

Der konsequente Einsatz geeigneter **Persönlicher** Schutzausrüstung (PSA) im beruflichen Alltag ist von elementarer Bedeutung.

Insbesondere Hände und Haut, aber auch die Augen, Atemwege und das Gehör sind täglich unzähligen Gefahren ausgesetzt.

Wir möchten Ihnen Unterstützung bieten, um konsequente und bedarfsgerechte Lösungen im Bereich der Persönlichen Schutzausrüstung zu erarbeiten. Mit dem PSA-Manager können Sie Handschuh-, Hautschutz-, Augenschutz-, Atemschutz-, Gehörschutz- und PSA-Gesamtpläne erstellen.

Anwendung starten

Starten Sie den PSA-Manager, indem sie auf **"Anwendung starten"** klicken.

Bitte beachten Sie, dass der PSA-Manager erst nach Login genutzt werden kann.

### **PSA-MANANGER STARTSEITE**

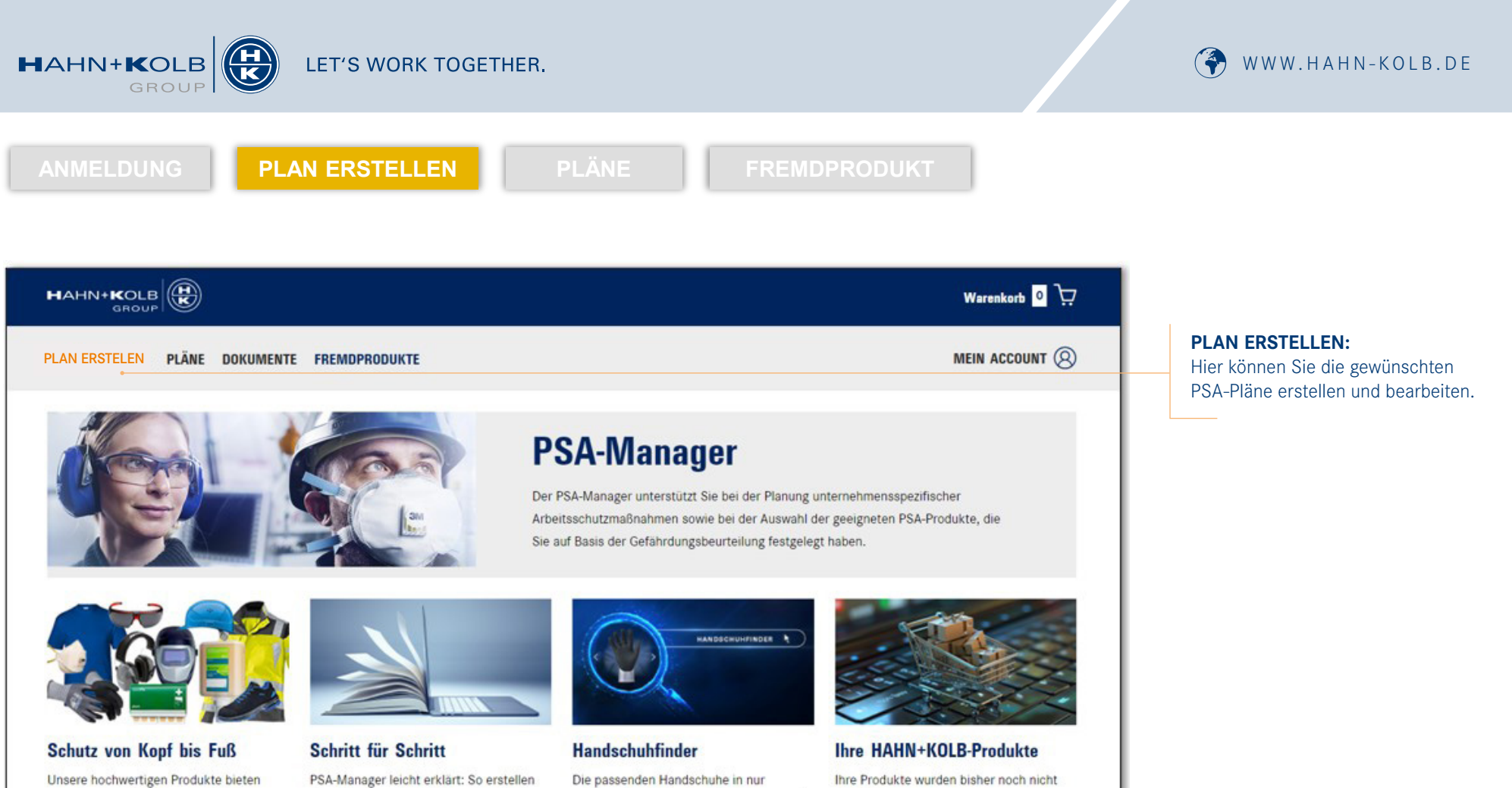

Unsere hochwertigen Produkte bieten zuverlässigen Schutz vor schädlichen Einwirkungen auf Hände, Füße, Kopf, Augen, Lunge, Gehör, Haut und vieles mehr.

→ Produkte entdecken

PSA-Manager leicht erklärt: So erstellen Sie einfach + schnell Schutzpläne für Ihren Betrieb.

**PSA-MANANGER STARTSEITE** 

→ Anleitung folgt

Die passenden Handschuhe in nur wenigen Klicks: Ermitteln Sie die passende Produktauswahl für Ihren Anwendungsfall.

→ Handschuhfinder entdecken

Ihre Produkte wurden bisher noch nicht aktualisiert.

 $\rightarrow$  anzeigen

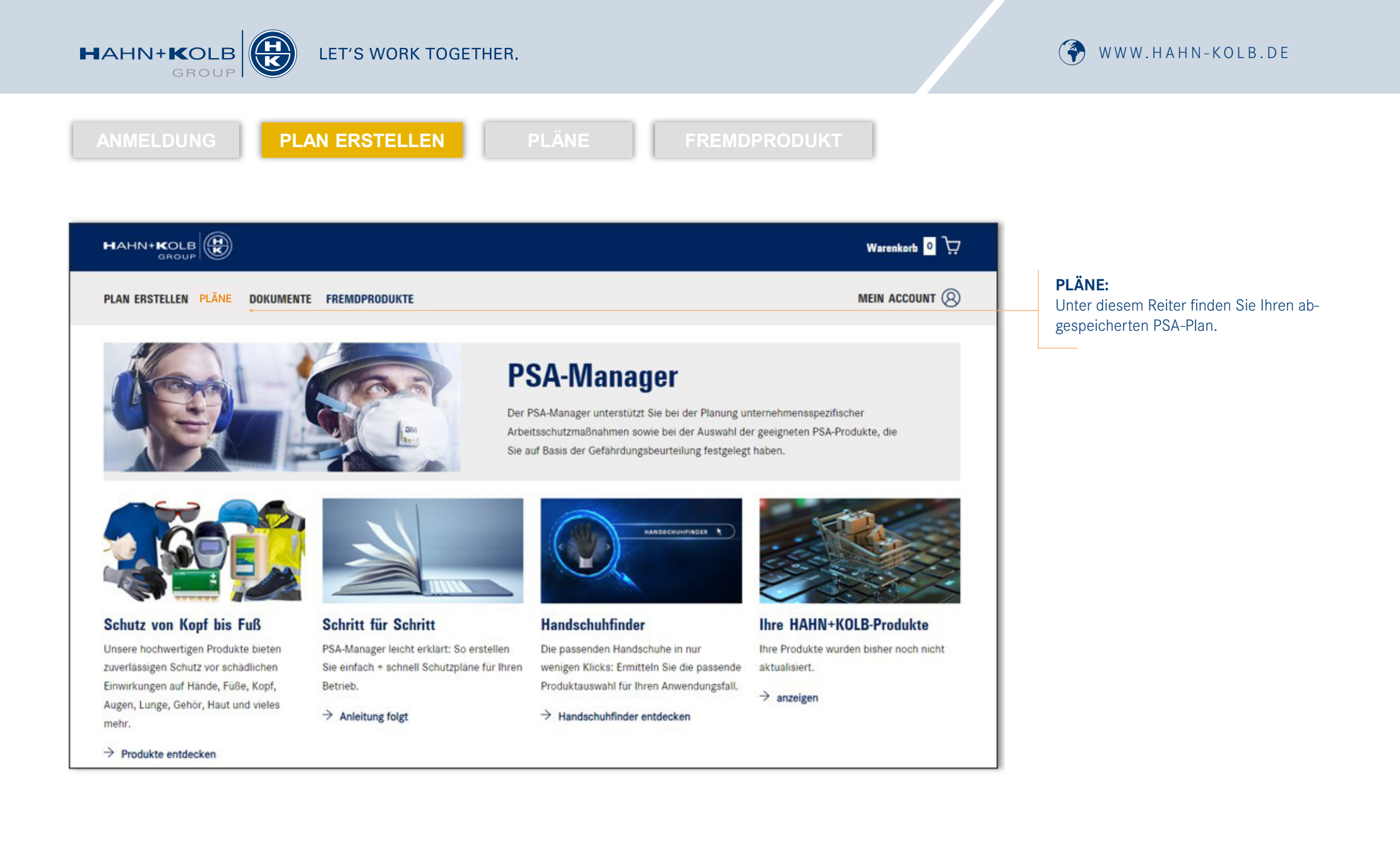

### **PSA-MANANGER STARTSEITE**

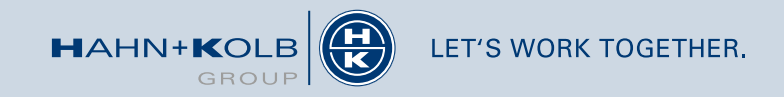

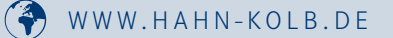

GROUP

PLAN ERSTELLEN

Warenkorb 0 MEIN ACCOUNT PLAN ERSTELLEN PLÄNE DOKUMENTE FREMDPRODUKTE

**PSA-Manager** 

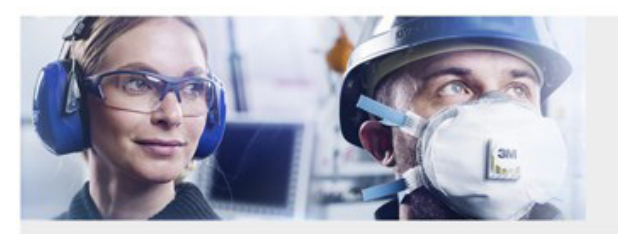

Schutz von Kopf bis Fuß Unsere hochwertigen Produkte bieten zuverlässigen Schutz vor schädlichen Einwirkungen auf Hände, Füße, Kopf, Augen, Lunge, Gehör, Haut und vieles mehr.

→ Produkte entdecken

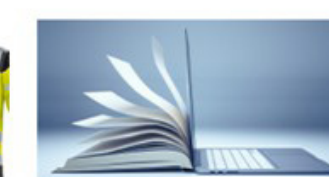

#### Schritt für Schritt

PSA-Manager leicht erklärt: So erstellen Sie einfach + schnell Schutzpläne für Ihren Betrieb.

→ Anleitung folgt

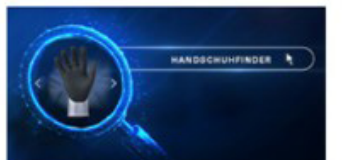

Sie auf Basis der Gefährdungsbeurteilung festgelegt haben.

Der PSA-Manager unterstützt Sie bei der Planung unternehmensspezifischer Arbeitsschutzmaßnahmen sowie bei der Auswahl der geeigneten PSA-Produkte, die

#### Handschuhfinder

Die passenden Handschuhe in nur wenigen Klicks: Ermitteln Sie die passende Produktauswahl für Ihren Anwendungsfall.

Handschuhfinder entdecken

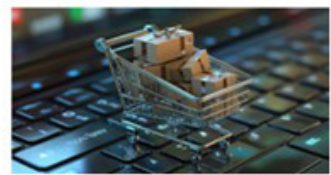

Ihre HAHN+KOLB-Produkte

Ihre Produkte wurden bisher noch nicht aktualisiert.

→ anzeigen

#### FREMDPRODUKTE:

Sie haben Produkte, die nicht im HAHN+KOLB Standardsortiment sind, dann können Sie hier Ihre Fremdprodukte anlegen.

### **PSA-MANANGER STARTSEITE**

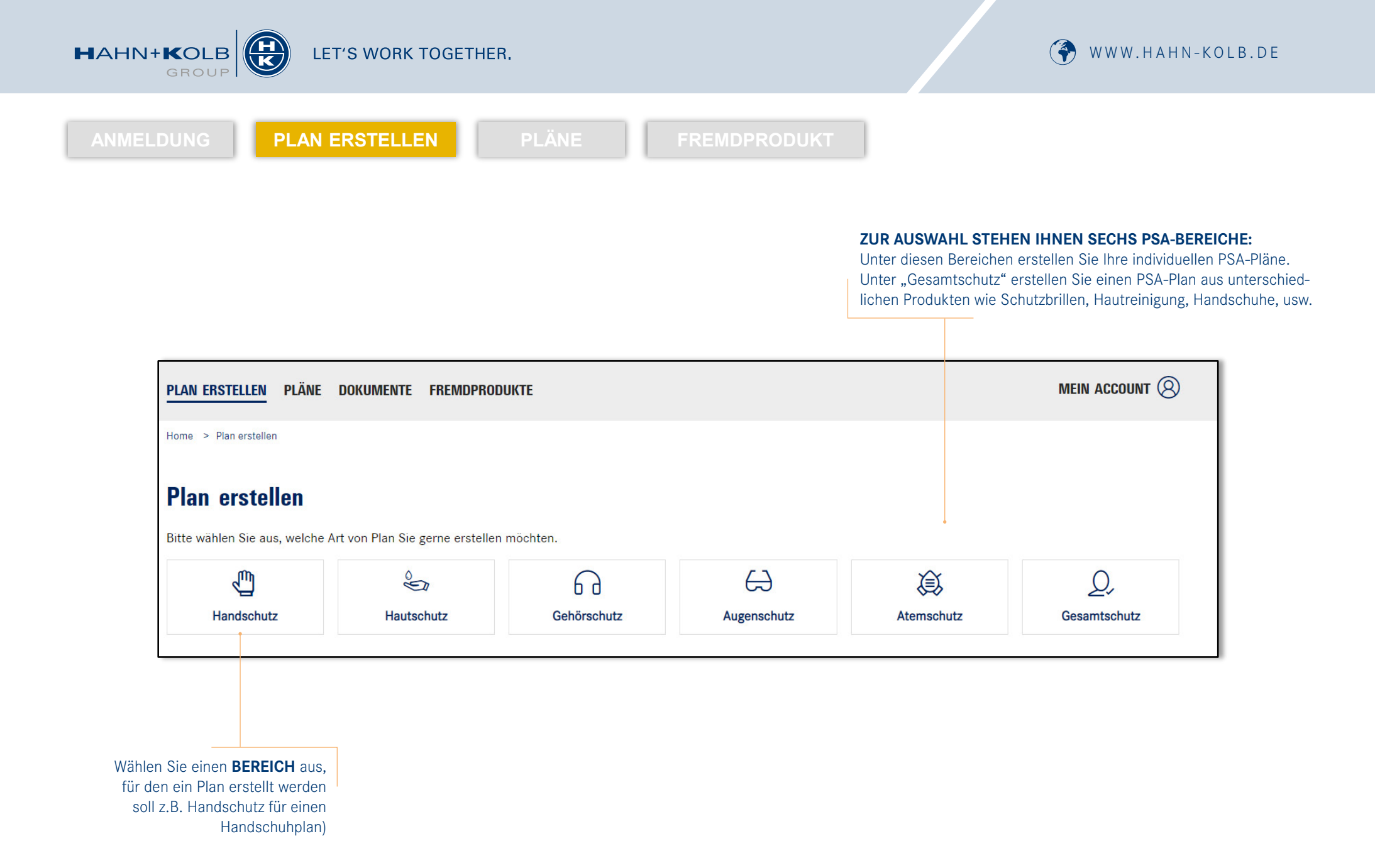

### PLAN ERSTELLEN

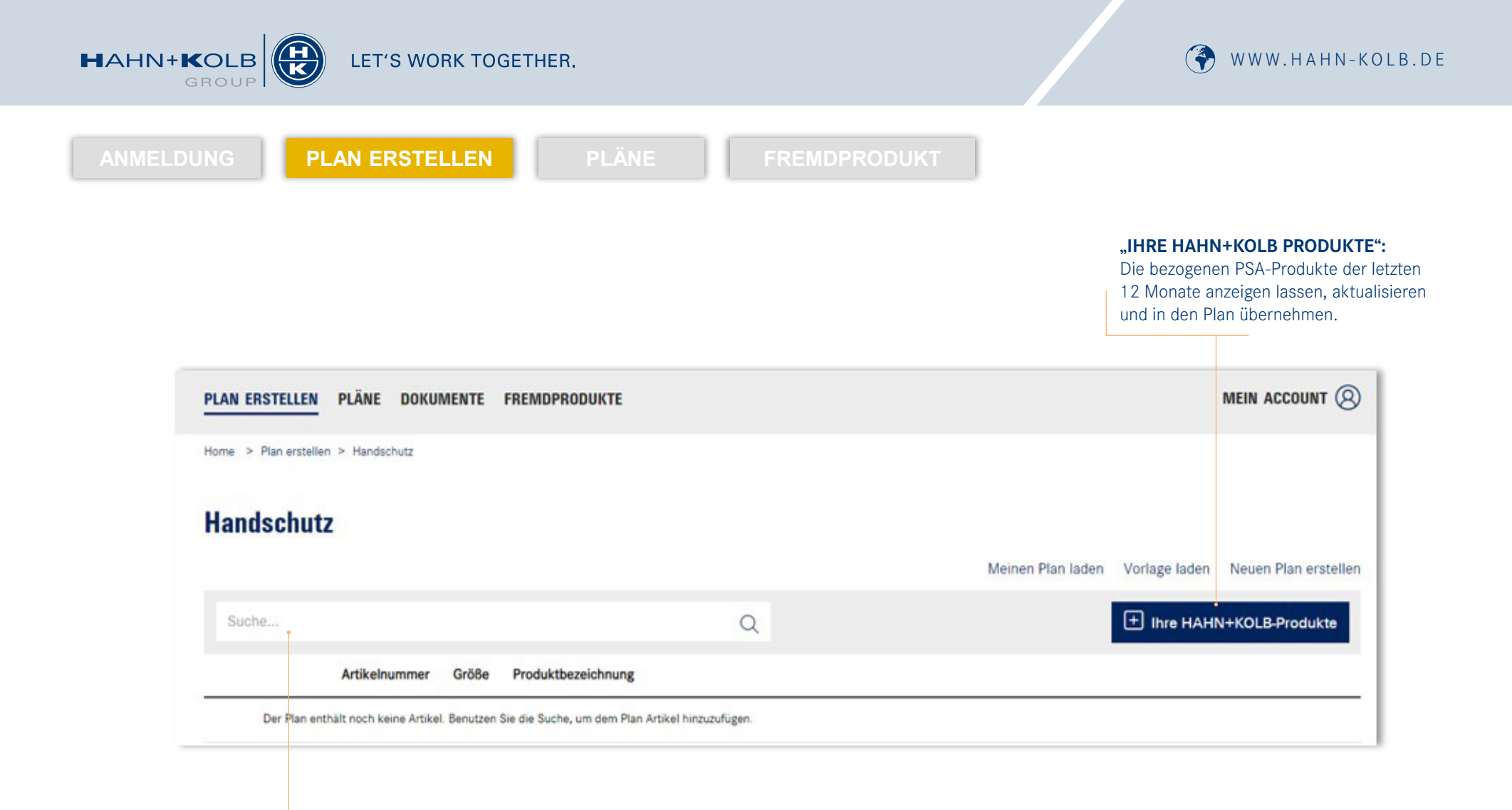

Unter **"SUCHE"** fügen Sie die gewünschten Produkte (Artikelnummer oder Bezeichnung) dem Plan hinzu. Artikel, die nicht angezeigt werden, können hinterher unter Fremdprodukte angelegt werden. Anleitung zum Anlegen von Fremdprodukten folgt auf den kommenden Folien.

### PLAN ERSTELLEN

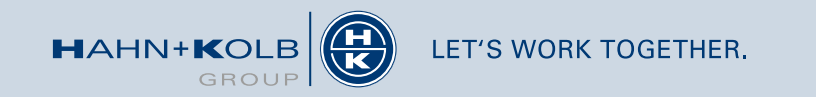

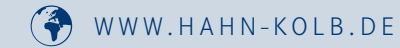

PLAN ERSTELLEN

PLÄNE

FREMDPRODUKT

|                  |                                                                                                    |                                       |                                          | Meinen Plan laden Vorlage laden Neuen Plan ers |
|------------------|----------------------------------------------------------------------------------------------------|---------------------------------------|------------------------------------------|------------------------------------------------|
| uche             |                                                                                                    |                                       | Q                                        | + Ihre HAHN+KOLB-Produkt                       |
|                  | Artikelnummer                                                                                                    | Größe                                 | Produktbezeichnung                       |                                                |
|                  | 55551506                                                                                                    | 6                                     | Montage-Schutzhandschuhe Modell A-Mech 1 |                                                |
| and an           | 55551507                                                                                                    | 7                                     |                                          |                                                |
|                  | 55551508                                                                                                    | 8                                     |                                          | Pos                                            |
|                  | 55551509                                                                                                    | 9                                     |                                          | 1                                              |
|                  | 55551510                                                                                                    | 10                                    |                                          |                                                |
|                  | 55551511                                                                                                    | 11                                    |                                          | Weitere Angabe                                 |
| Arbeitsbereich:  |                                                                                                    |                                       |                                          |                                                |
|                  |                                                                                                    |                                       |                                          |                                                |
| Beschreibung:    | в 🛛 🔚 🖉                                                                                                    |                                       |                                          | •                                              |
|                  | <ul> <li>Sehr hohes Tastge</li> <li>Gute Griffsicherhe</li> <li>Exzellente Passforn</li> <li>Atmungsaktiv</li> <li>Mit verlängertem 3</li> </ul> | fühl, da ext<br>it<br>m<br>Strickbund | em dünn und feinfühlig                   |                                                |
| + Weiteres Eings | ibefeld hinzufügen                                                                                                    |                                       |                                          |                                                |
|                  |                                                                                                    |                                       |                                          |                                                |

#### **SO EINFACH GEHT'S:**

- 1. Erstellen Sie Ihren individuellen Plan, indem Sie in die **Suchleiste** die gewünschten Artikelnummern oder Bezeichnung eingeben (z.B. 55551506).
- 2. Bei Bedarf können Sie **die vorgegebenen Textinhalte nach Ihren Wünschen anpassen** (Arbeitsbereich, Beschreibung). Zusätzlich können Sie unten links **weitere Eingabefelder** hinzufügen, falls die vorhandenen Felder nicht ausreichend sind.
- 3. Den Plan können Sie abspeichern und evtl. die Bearbeitung später fortsetzen. Mit der Funktion "zur Planbestellung" kommen Sie zur Finalisierung.

### PLAN ERSTELLEN

HAHN+KOLB LET'S WORK TOGETHER.

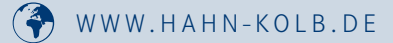

X

PLAN ERSTELLEN Details zu Ihrem Plan Details zu Ihrem Plan Verantwortlich \* 9 Bitte geben Sie den Namen der Person ein, die f
ür diesen Plan verantwortlich ist. Abbrechen Vorschau des Plans anzeigen Plan in den Warenkorb übernehmen Anzahl der gewählten Artikel **Empfohlenes** Format Mit der Funktion "VORSCHAU DES PLANS ANZEIGEN", können Sie nochmals alles kontrollieren. Anderes Papierformat wählen DIN-A4 V Seitenformat wählen Hochformat V **ZUR FINALISIERUNG:** Anzahl der Artikel pro Seite \* Geben Sie für den Plan die notwen-1 digen Informationen an (Formate, Inhalt, Anzahl der Artikel pro Seite). (max. 4) Bestimmen Sie, ob ein Firmenlogo Die folgenden Inhalte werden in der PDF-Datei aufgelistet. • Marke Barcodes Normen drauf soll oder nicht. Das Logo sollte eine jpg, jpeg, png-Datei sein mit Kategorie Trägermaterial / einer Auflösung von 200x200. (max. Beschichtung 3 MB) Logo Eine verantwortliche Person muss Datei Auswähler immer eingetragen werden! Datelformat: jpeg, jpg, png Auflösung: min. 200 x 200 Datelgröße: max. 3 MB Abbrechen Vorschau des Plans anzeigen

### **PLAN ERSTELLEN – ANLEITUNG**

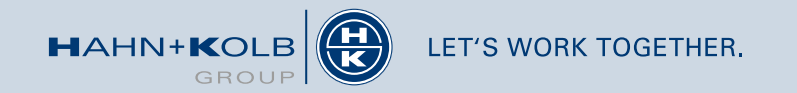

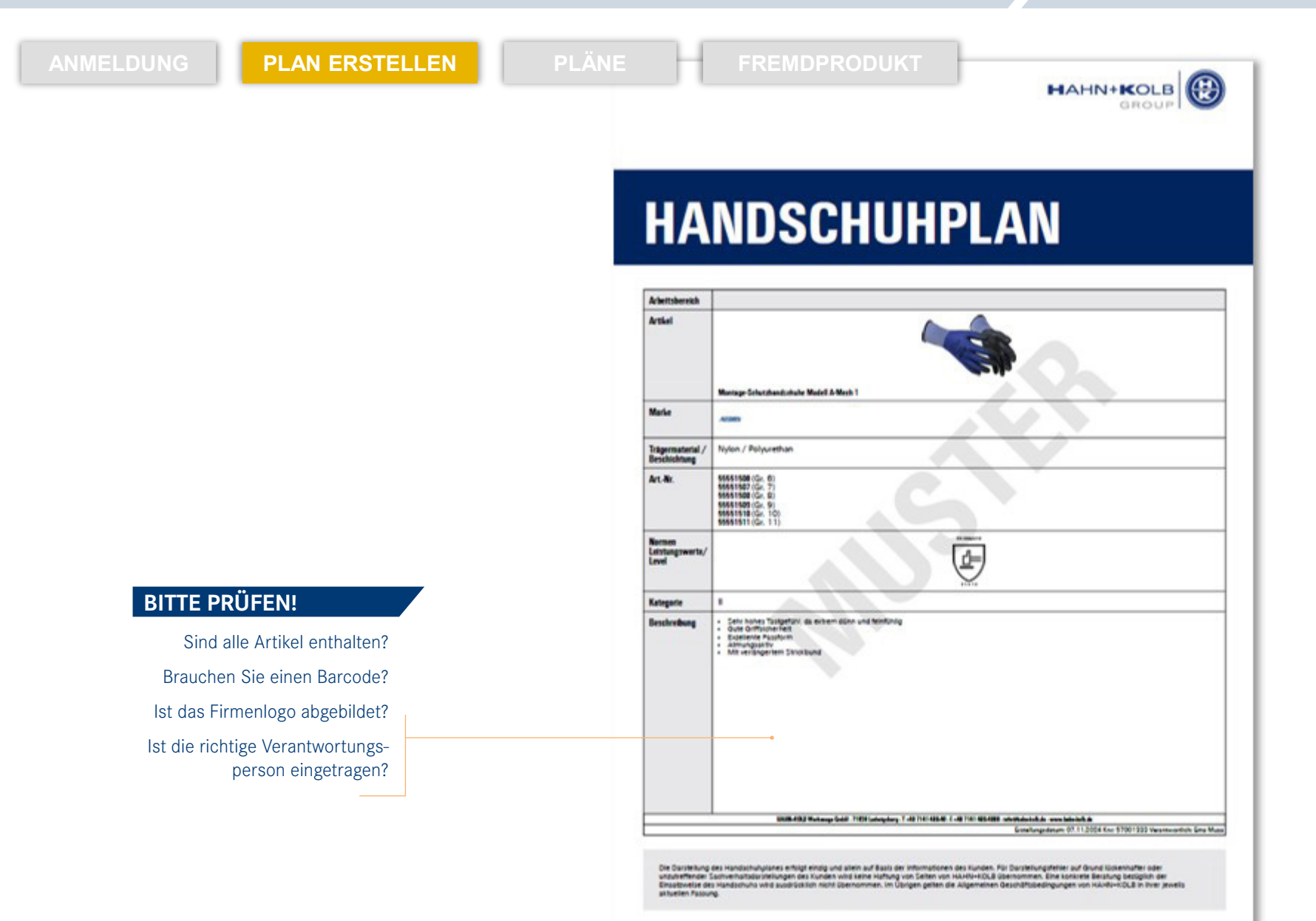

PLAN ERSTELLEN – ANLEITUNG

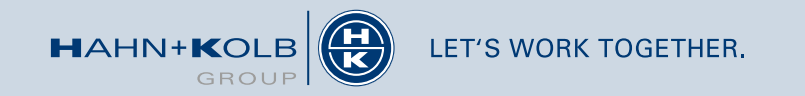

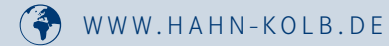

| ANMELDUNG |  |  |  |  |
|-----------|--|--|--|--|
|           |  |  |  |  |
|           |  |  |  |  |

E-Mail Adresse 1\*

E-Mail Adresse 2

Änderungen übernehmen und weitere Pläne in Warenkorb hinzufügen

PLAN ERSTELLEN

| Warenkorb                                                    |                   |          |
|--------------------------------------------------------------|-------------------|----------|
| Sie erhalten Ihre erstellten Pläne per E-Mail als PDF-Datei. |                   |          |
| Typ / Name                                                   | Seitenlayout      | Optionen |
| Handschuhplan<br>Handschutz-Plan                             | DIN-A4 Hochformat | <u>ੇ</u> |
|                                                              |                   |          |

#### **DER LETZTE SCHRITT:**

• Hier können Sie Ihre E-Mail-Adresse eintragen und den Plan erhalten.

#### **Pläne erstellen**

 Möchten Sie noch einen weiteren Plan erstellen? Dann einfach unten links auf "Änderungen übernehmen und weitere Pläne in den Warenkorb hinzufügen" klicken.

Änderungen übernehmen und weitere Pläne in den Warenkorb hinzufüger

### **PLAN ERSTELLEN – ANLEITUNG**

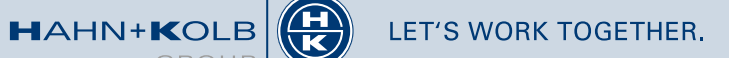

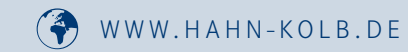

LAN ERSTELLEN

PLÄNE

FREMDPRODUKT

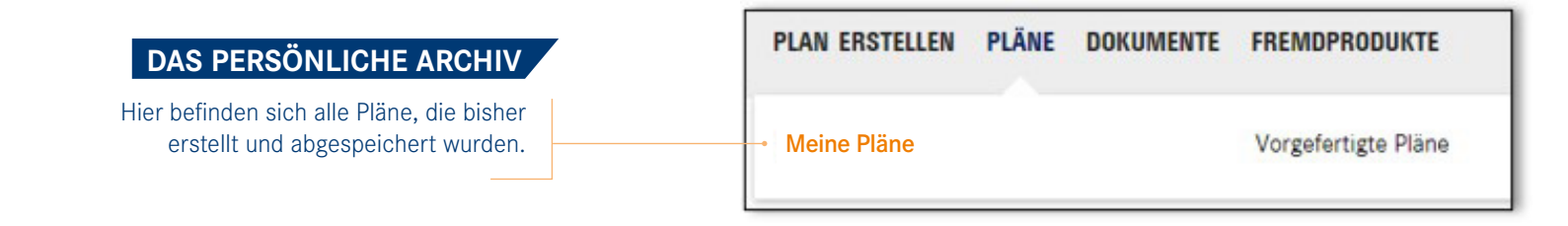

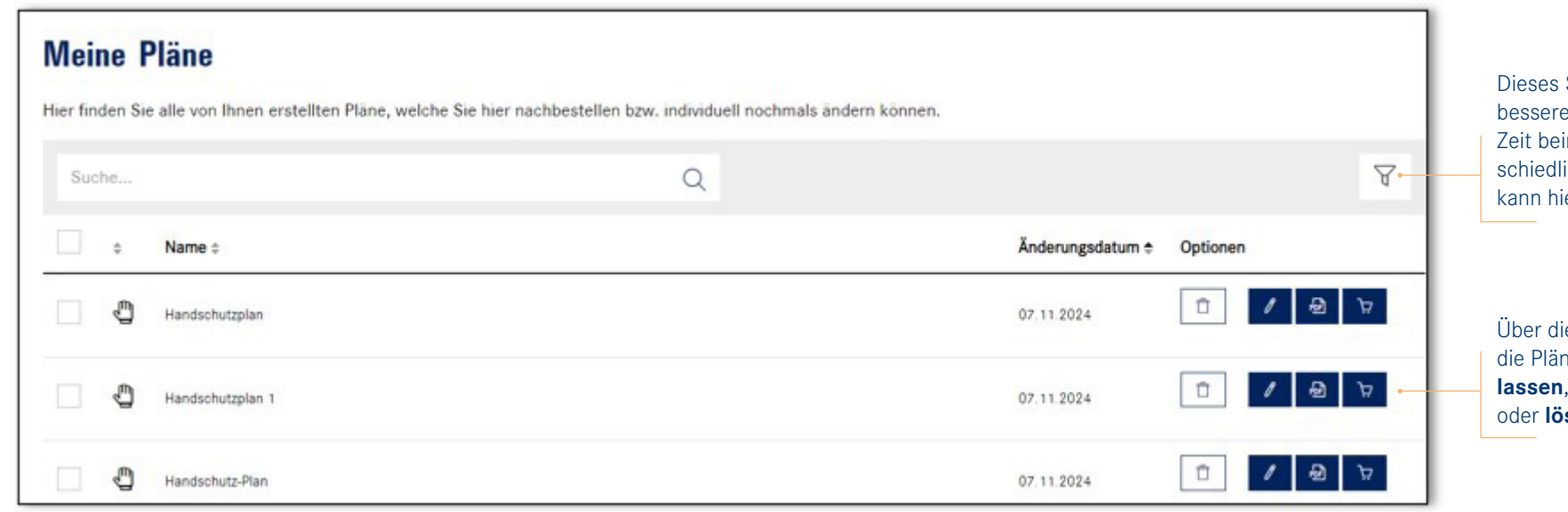

Dieses Symbol schafft einen besseren Überblick und erspart Zeit beim Suchen. Aus unterschiedlichen PSA-Bereichen kann hier gefiltert werden.

Über diese Icons können Sie die Pläne **bearbeiten, anzeigen lassen**, in den **Warenkorb legen** oder **löschen**.

### PLAN ERSTELLEN – MEINE PLÄNE

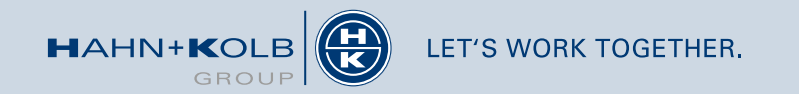

PLAN ERSTELLEN

PLANE

FREMDPRODUKT

| Fremdprodukt                                                                                                    | e    |       |                    |   |  |                      |      |
|----------------------------------------------------------------------------------------------------|------|-------|--------------------|---|--|----------------------|------|
| Suche                                                                                                    |      |       |                    | Q |  | + Fremdprodukt anleg | ien: |
| Artikelnu                                                                                                    | nmer | Größe | Produktbezeichnung |   |  |                      |      |
| Es wurden keine Ergebnisse gefunden, die Ihren Suchkriterien entsprechen.                                           |      |       |                    |   |  |                      |      |
| Legende<br>🖏 Handschutzartikel                                                                                      |      |       |                    |   |  |                      |      |
| ☆ Hautschutzartikel<br>젊 Atemschutzartikel<br>슈 Augenschutzartikel<br>ⓒ Gehörschutzartikel<br>오 Gesamtschutzartikel |      |       |                    |   |  |                      | •    |

#### SICHERHEIT HAT IMMER VORRANG!

Unabhängig davon, ob es sich um HAHN+KOLB-Produkte handelt oder nicht, Sie können dennoch PSA-Pläne individuell erstellen und problemlos Fremdprodukte hinzufügen.

Auch HAHN+KOLB-Artikel, die nicht im Standardsortiment sind, können Sie hier bei Fremdprodukte anlegen und dem Plan hinzufügen.

### FREMDPRODUKTE

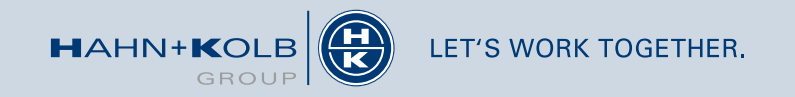

PLAN ERSTELLEN

PLÄNE

FREMDPRODUKT

SO EINFACH GEHT'S:

- 1. Klicken Sie auf "Fremdprodukt anlegen"
- 2. Wählen Sie aus den PSA-Bereichen aus, für welchen Plan ein Fremdprodukt angelegt werden soll
- 3. Füllen Sie die Felder nach Ihren belieben aus (s. nächste Folie)
- 4. Speichern nicht vergessen!

#### Neuen Artikel speichern

5. Das angelegte Fremdprodukt wird nun in der Übersicht angezeigt.

| Fremdprodukte                                                             |                       |                        |
|---------------------------------------------------------------------------|-----------------------|------------------------|
| Suche                                                                     | Q                     | + Fremdprodukt anlegen |
|                                                                           |                       | Handschutzartikel +    |
| Artikelnummer Größe Produktbezeichnung                                    |                       | Hautschutzartikel +    |
| Es wurden keine Ergebnisse gefunden, die Ihren Suchkriterien entsprechen. | Atemschutzartikel +   |                        |
| ezende                                                                    | Augenschutzartikel +  |                        |
| ) Handschutzartikel                                                       | Gehörschutzartikel +  |                        |
| □ Hautschutzartikel<br>§ Atemschutzartikel                                | Gesamtschutzartikel + |                        |
| ∂ Augenschutzertikel                                                      |                       |                        |
| 3 Gehörschutzartikel                                                      |                       |                        |

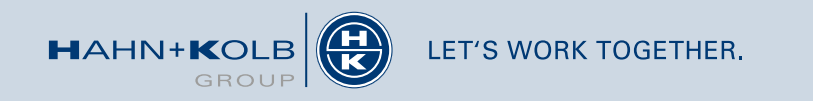

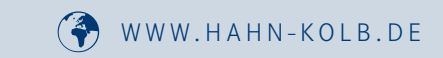

PLAN ERSTELLEN

PLÄNE

FREMDPRODUKT

| landsc      | hutzartikel                             |       |          |                                                          |
|-------------|-----------------------------------------|-------|----------|----------------------------------------------------------|
| Produktnam  | 1e *                                    |       |          |                                                          |
| IDK IDK     |                                         |       |          |                                                          |
| Produktbild | *                                       |       |          | Datei Auswählen                                          |
| Artikelnumn | ner. Größe. EAN-Code *<br>Artikelnummer | Größe | EAN-Code | Trage Sie alle notwendigen<br>Angaben zu Ihrem Fremdproc |
| Größe 1     |                                         |       |          |                                                          |
|             |                                         |       |          |                                                          |

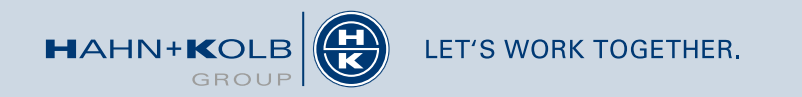

PLAN ERSTELLEN

PLÄNE

FREMDPRODUKT

| Kategorie        |                         |   |        |   |        |   |   |   |        |
|------------------|-------------------------|---|--------|---|--------|---|---|---|--------|
| Bitte wählen     |                         |   |        |   |        |   |   |   | $\sim$ |
| Trägermaterial / | Beschichtung *          |   |        |   |        |   |   |   |        |
| Beschreibung     |                         |   |        |   |        |   |   |   |        |
| в <u>и</u> 🗄 🖉   |                         |   |        |   |        |   |   |   |        |
|                  |                         |   |        |   |        |   |   |   |        |
|                  |                         |   |        |   |        |   |   |   |        |
|                  |                         |   |        |   |        |   |   |   |        |
| Abbrechen        | Neuen Artikel speichern | • |        |   |        |   |   |   |        |
| Normen           |                         |   |        |   |        |   |   |   |        |
| 4                | EN 388:2003             | X | $\sim$ | X | $\sim$ | X | ~ | X | ~      |
|                  |                         | 0 | ~      | x | ~      | X | ~ | X | ~      |
|                  | EN 388:2016             | X | $\sim$ |   | ~      |   |   |   |        |

Wenn Sie alle notwenigen Angaben zu Ihrem Fremdprodukt eingetragen haben, speichern Sie es und lassen es nun im PSA-Plan anzeigen.

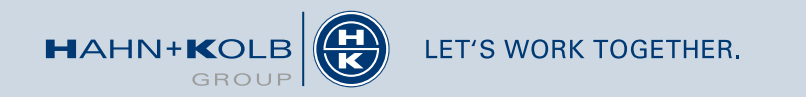

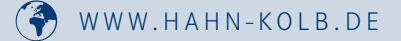

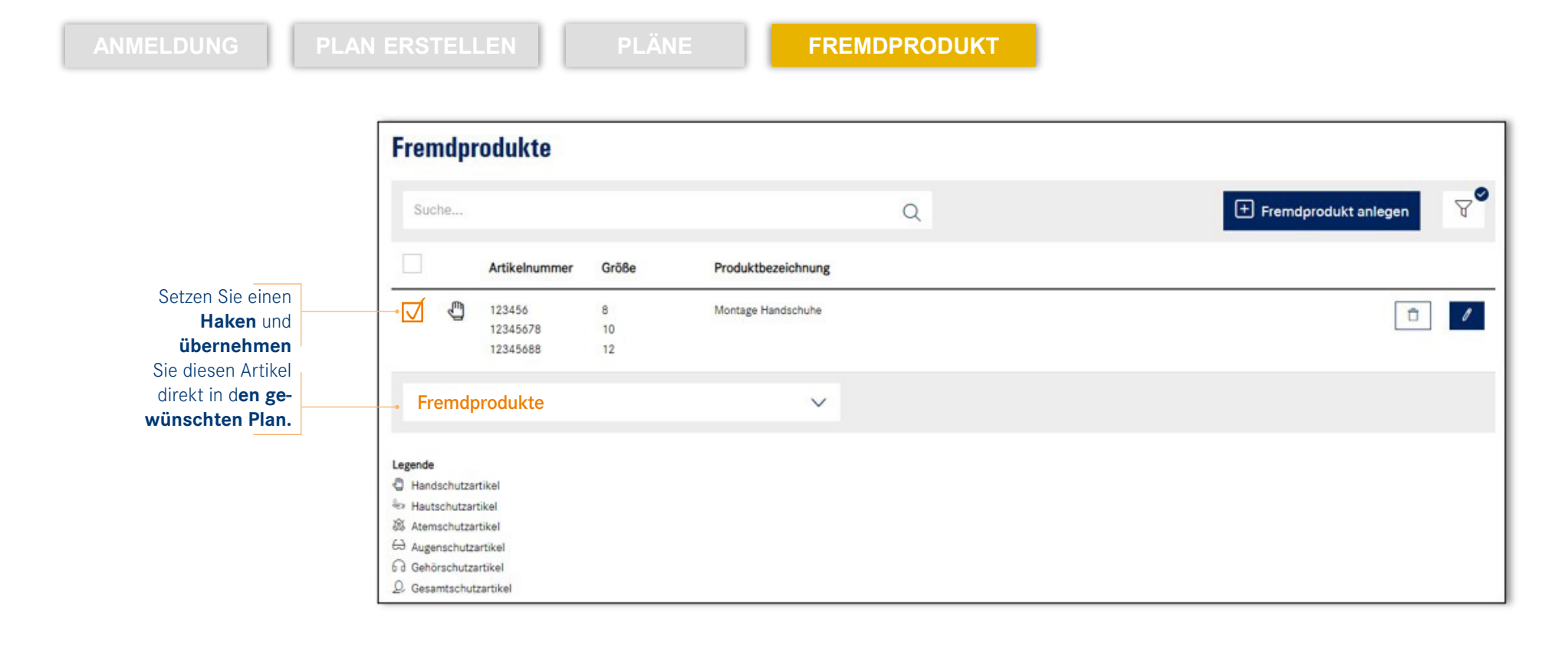

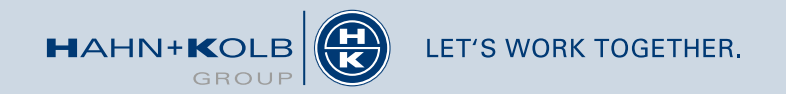

PLAN ERSTELLEN

PLÄNE

FREMDPRODUKT

#### ZUSÄTZLICHE UNTERSTÜTZUNG:

Erleichtern Sie sich Ihre Suche mit einem Klick, denn auch hier gibt es eine Filterfunktion. Er verschafft Ihnen eine Übersicht über alle Fremdprodukt zu den jeweiligen PSA-Bereichen, die Sie bisher angelegt haben.

Die Möglichkeit das Fremdprodukt hinterher zu **bearbeiten** oder zu **löschen** besteht hier auch.

| Fremdprodukte |                                |               |                    |                        |  |  |  |
|---------------|--------------------------------|---------------|--------------------|------------------------|--|--|--|
| Suche         |                                |               | Q                  | + Fremdprodukt anlegen |  |  |  |
|               | Artikelnummer                  | Größe         | Produktbezeichnung | Handschutzartikel      |  |  |  |
| 2             | 123456<br>12345678<br>12345688 | 8<br>10<br>12 | Montage Handschuhe | Hautschutzartikel      |  |  |  |
| Fremdprodukte |                                | ~             | Atemschutzartikel  |                        |  |  |  |
| Legende       |                                |               |                    | Augenschutzartikel     |  |  |  |
| Handschutz    | artikel<br>artikel             |               |                    | Gehörschutzartikel     |  |  |  |
| Atemschutz    | artikel                        |               |                    |                        |  |  |  |
| G Gehörschut  | zartikel                       |               |                    | Gesamtschutzartike     |  |  |  |
| Q Gesamtschu  | Itzartikel                     |               |                    | Cesamound              |  |  |  |
|               |                                |               |                    | Filter zurücksetzen    |  |  |  |

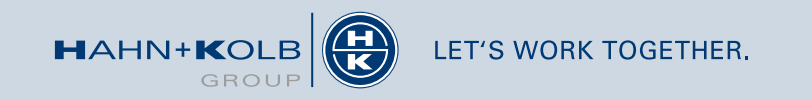

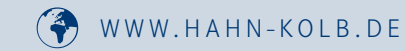

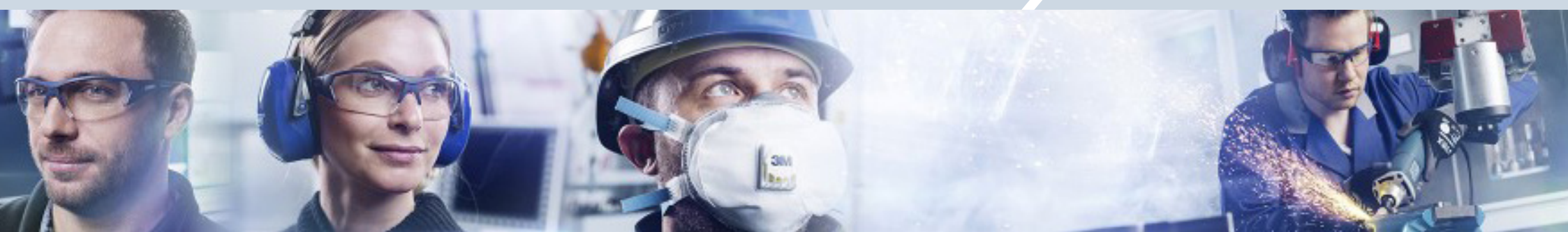

HAHN+KOLB Werkzeuge GmbH Schlieffenstraße 40 D-71636 Ludwigsburg <u>psa-manager@hahn-kolb.de</u>

#### **IHR ANSPRECHPARTNER**